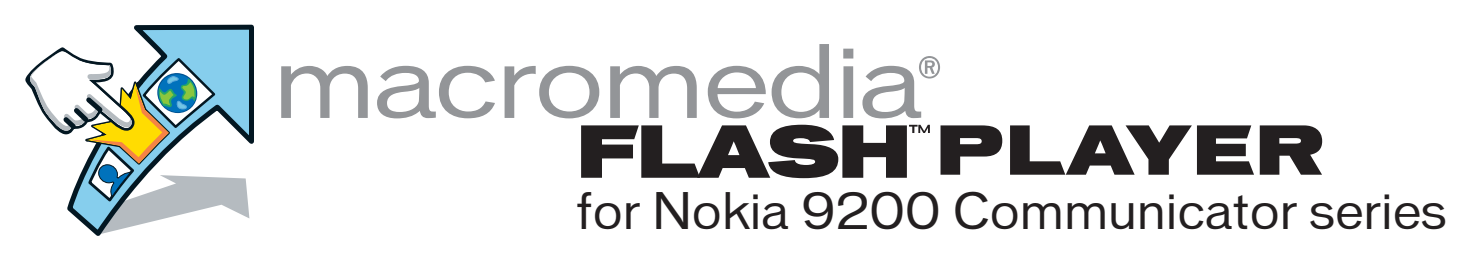

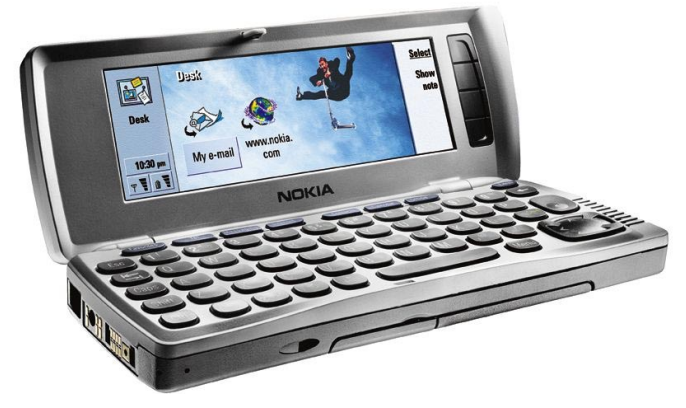

#### Select your language

- English
- Dansk
- Deutsch
- Česky
- Español
- Français
- Italiano
- Magyar
- Nederlands
- Norsk
- Polski
- Português
- Suomi
- Svenska
- Türkçe

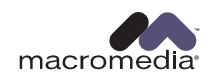

# FLASH PLAYER for Nokia 9200 Communicator series

# English

Welcome to the world of mobile multimedia! Macromedia Flash Player 5 lets you play Macromedia Flash (SWF) movies on your Nokia 9200 Communicator.

NOTE: This document contains links to Web pages on the Internet (links are underlined words). Your computer must be connected to the Internet for these links to work properly. Please click on these links only if you wish to be connected to the Web pages.

#### **Getting Started**

- 1. Install Macromedia Flash Player by double-clicking the Flash\_Player.SIS file found on the Nokia 9200 Communicator series application CD.
- 2. Launch Flash Player by pressing the Extras key on the Nokia 9200 Communicator keypad, navigating to the Flash Player icon, and pressing (

#### **Playing Flash movies**

#### Loading a Flash movie

 Download Flash movies that you'd like to play from the Internet to a compatible PC, transfer them to your Nokia 9200 Communicator, and open the Flash movie by pressing the Open File button or choose the File > Open File menu.

or

 Press the Open File button or choose the File > Open File menu and enter the HTTP address of the Flash movie that you'd like to play.

**Note:** The network connection is terminated automatically when Macromedia Flash Player no longer needs it. To close the connection manually, choose the File > Disconnect... menu.

Once a Flash movie is opened, it automatically begins to play.

#### Pausing a Flash movie

- To pause a movie that is playing, press the Pause button. This pauses the entire movie and prevents further input to the movie.
- To resume a paused movie, press the Play button.

#### Adjusting the quality of a Flash movie

 To increase playback performance, you can adjust the quality level that Flash Player uses to display Flash movies on the screen by choosing the View > Quality menu and changing the level from High to Medium or Low.

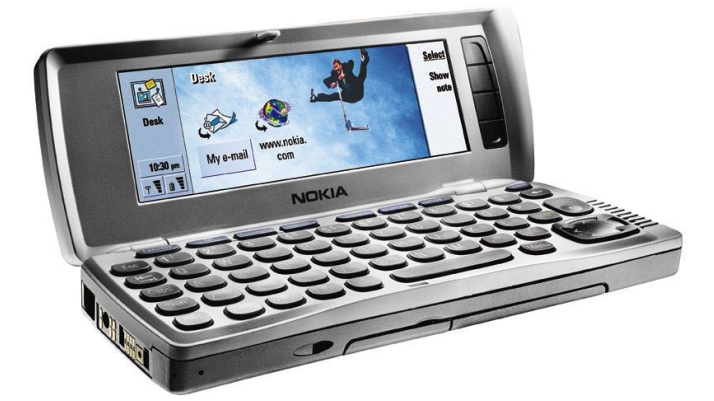

#### Interacting with Flash movies

#### Zooming a Flash movie

- To zoom into and out of a Flash movie during playback,
- Select it and choose the View > Zoom menu

or

 Hold down the key and press either of the green magnifier keys.

#### Panning a Flash movie

 You can pan to different parts of a zoomed Flash movie by holding down the key and using the arrow keys.

#### Navigating within a Flash movie

Many Flash movies allow you to interact with them while they play.

#### Using the cursor

• To display the arrow cursor, press Ctrl+Q or choose the View > Cursor menu. When the arrow cursor is visible, the Enter key, directional arrows key, and space bar perform cursor-related functions rather than their normal functions.

#### Using the Tab key

• When the arrow cursor is turned off, navigate to buttons and text fields by pressing the Tab key to highlight the button or field. Continue to press the Tab key to navigate to additional buttons and fields in the Flash movie.

#### More information

- Frequently Asked Questions
- Details on Using Macromedia Flash Player
- Find more Macromedia Flash content
- Create your own Macromedia Flash content
- <u>Macromedia Web site</u>

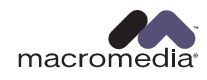

# The series of the series of th

## Dansk

Velkommen til det mobile multimedieunivers! Med Macromedia Flash Player 5 kan du afspille Macromedia Flash-film (SWF) på din Nokia 9200 Communicator.

BEMÆRK: Dette dokument indeholder links til web-sider på Internettet (links er ord, som er understreget). Din computer skal være tilsluttet til Internettet, for at du kan benytte disse links. Du skal kun klikke på linkene, hvis du vil tilslutte til web-siderne.

#### Sådan kommer du i gang

- 1. Installer Macromedia Flash Player ved at dobbeltklikke på filen Flash\_Player.SIS på program-cd'en til Nokia 9200 Communicator-serien.
- 2. Start Flash Player ved at trykke på tasten Extras på Nokia 9200 Communicator-tastaturet, navigere til ikonet Flash

Player og trykke på 🕑.

#### Afspilning af Flash-film

#### Indlæsning af en Flash-film

 Download Flash-film, som du vil afspille på en kompatibel pc, fra Internettet, overfør dem til din Nokia 9200 Communicator, og åbn derefter Flash-filmenved at trykke på knappen Åbn fil eller vælge menuen Filer > Åbn fil.

#### eller

 Tryk på knappen Åbn fil, eller vælg menuen Filer > Åbn fil, og angiv HTTP-adressen på den Flash-film, du vil afspille.

**Bemærk!** Netværksforbindelsen afbrydes automatisk, når Flash Player ikke længere skal bruge den. Hvis du vil afbryde forbindelsen manuelt, skal du vælge menuen Filer > Afbryd.

Når en Flash-film åbnes, afspilles den automatisk.

#### Pause i afspilningen af en Flash-film

- Hvis du vil holde pause i afspilningen af en film, skal du trykke på Pause-knappen. Der holdes pause i hele filmen, og du kan ikke sende input til filmen.
- Hvis du vil fortsætte afspilningen af en film, skal du trykke på Afspil- knappen.

#### Justering af kvaliteten af en Flash-film

• Du kan øge afspilningskvaliteten ved at justere det kvalitetsniveau, som Flash Player bruger til at vise Flashfilm på skærmen, ved at vælge menuen Vis > Kvalitet og ændre niveauet fra Høj til Medium eller Lav.

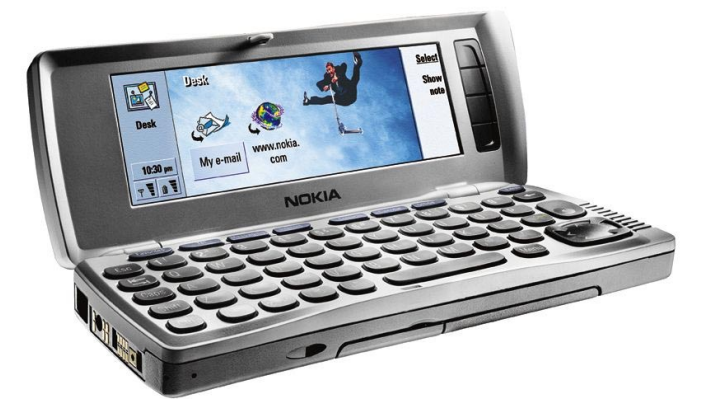

#### Interaktiv brug af Flash-film

#### Zoom af en Flash-film

Sådan zoomes ind og ud af en Flash-film under afspilningen:

• Marker filmen, og vælg menuen Vis > Zoom.

eller

 Hold tasten an nede, og tryk på en af de grønne forstørrelsestaster.

#### Panorering af en Flash-film

• Du kan panorere til forskellige udsnit af en zoomet Flashfilm ved at holde tasten () nede og bruge piletasterne.

#### Navigation i en Flash-film

Der findes mange Flash-film, som du kan bruge interaktivt, mens de afspilles.

#### Brug af markøren

 Du kan vise pilemarkøren ved at trykke på Ctrl+Q eller vælge menuen Vis > Markør. Når pilemarkøren er synlig, udfører Enter-tasten, piletasterne og mellemrumstasten markørrelaterede funktioner i stedet for deres normale funktioner.

#### Brug af tabulatortasten

 Når pilemarkøren er slået fra, kan du navigere til knapper og tekstfelter på skærmen ved at trykke på tabulatortasten for at fremhæve knappen eller feltet. Tryk flere gange på tabulatortasten for at navigere til andre knapper og felter i Flash-filmen.

#### Mere information

- Ofte stillede spørgsmål
- Detaljerede oplysninger om brugen af Macromedia Flash Player
- Find mere indhold til Macromedia Flash
- Opret dit eget indhold til Macromedia Flash
- <u>Macromedias website</u>

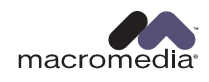

# FLASH<sup>®</sup> PLAYER für die Nokia 9200 Communicator-Serie

# Deutsch

Ab sofort brauchen auch Handy-Benutzer nicht mehr auf Multimedia zu verzichten! Mit dem Macromedia Flash Player 5 können Sie Macromedia Flash (SWF)-Filme auf Ihrem Nokia 9200 Communicator abspielen.

HINWEIS: Dieses Dokument enthält Links zu Internet-Seiten (diese Links sind unterstrichen). Damit diese Links funktionieren, muss Ihr Computer an das Internet angeschlossen sein. Bitte klicken Sie nur auf die Links, wenn Sie die entsprechenden Internetseiten besuchen wollen.

#### Macromedia Flash Player installieren und starten

- 1. Macromedia Flash Player installieren: Doppelklicken Sie auf die Datei Flash\_Player.SIS auf der Nokia 9200 Communicator-Anwendungs-CD.
- 2. Flash Player starten: Drücken Sie die Taste Extras auf der Tastatur des Nokia 9200 Communicator, wählen Sie das Flash Player-Symbol aus und drücken Sie (2).

#### Flash-Filme abspielen

#### Flash-Film laden

 Laden Sie den gewünschten Flash-Film aus dem Internet auf einen kompatiblen PC herunter, übertragen Sie ihn auf den Nokia 9200 Communicator und öffnen Sie ihn durch Betätigung der Taste <Datei öffnen> bzw. durch Auswahl des Menübefehls Datei > Datei öffnen.

#### oder

 Drücken Sie die Taste ‹Datei öffnen› bzw. wählen Sie den Menübefehl Datei › Datei öffnen und geben Sie die HTTP-Adresse des gewünschten Flash-Films ein.

**Hinweis:** Die Netzwerkverbindung wird automatisch beendet, wenn sie vom Flash Player nicht mehr benötigt wird. Um die Verbindung manuell zu schließen, wählen Sie den Menübefehl **Datei > Trennen...** 

Wenn ein Flash-Film geöffnet wird, beginnt die Wiedergabe automatisch.

#### Flash-Film anhalten

- Um einen Film anzuhalten, der gerade abgespielt wird, drücken Sie die Taste <Anhalten>. Dadurch werden alle Elemente des Films angehalten und weitere Benutzereingaben verhindert.

#### Wiedergabequalität eines Flash-Film ändern

 Um die Wiedergabeleistung zu verbessern, können Sie die Qualitätsstufe ändern, die der Flash Player zum Anzeigen von Flash-Filmen verwendet. Wählen Sie hierzu den Menübefehl Ansicht > Qualität und setzen Sie die Einstellung von Hoch auf Mittel oder Niedrig herab.

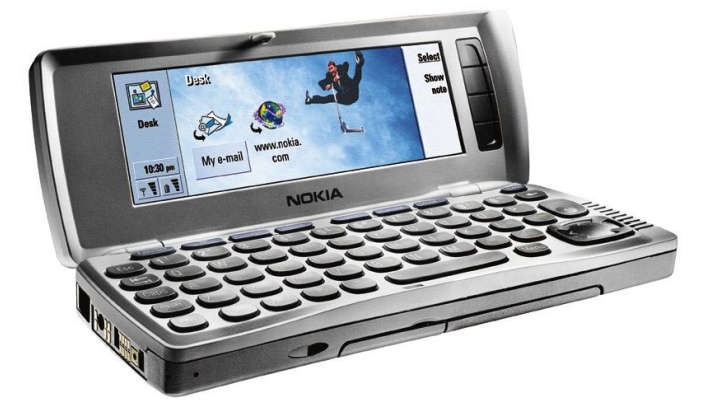

#### Flash-Filme interaktiv steuern

#### Flash-Film vergrößern/verkleinern

So vergrößern bzw. verkleinern Sie einen Flash-Film während der Wiedergabe:

• Wählen Sie den Film aus und wählen Sie den Menübefehl Ansicht > Zoomen.

#### oder

 Halten Sie die Taste gedrückt und drücken Sie eine der beiden grünen Vergrößerungstasten (2) (2).

#### Flash-Film schwenken

• Um in einem vergrößerten Flash-Film einen bestimmten Bereich anzusteuern, halten Sie die Taste gedrückt und verwenden Sie dann die Pfeiltasten.

#### In einem Flash-Film navigieren

Zahlreiche Flash-Filme können bei der Ausführung auf interaktive Weise gesteuert werden.

#### Cursor verwenden

 Um den Pfeilcursor anzuzeigen, drücken Sie <Strg>+<Q> oder wählen Sie den Menübefehl Ansicht > Cursor.
 Wenn der Cursor sichtbar ist, lassen sich mit der Eingabetaste, den Pfeiltasten und der Leertaste cursorspezifische Funktionen ausführen.

#### Mit der Tabulatortaste navigieren

 Wenn der Pfeilcursor ausgeblendet ist, können Sie mit der Tabulatortaste auf Schaltflächen und Textfelder im Flash-Film springen. Durch wiederholte Betätigung der Tabulatortaste können Sie alle Schaltflächen und Felder im Film ansteuern.

#### Weitere Informationen

- Häufig gestellte Fragen
- Benutzung des Macromedia Flash Players
- Weitere Flash-Inhalte
- Eigene Flash-Inhalte erstellen
- <u>Macromedia-Website</u>

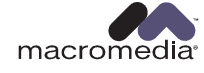

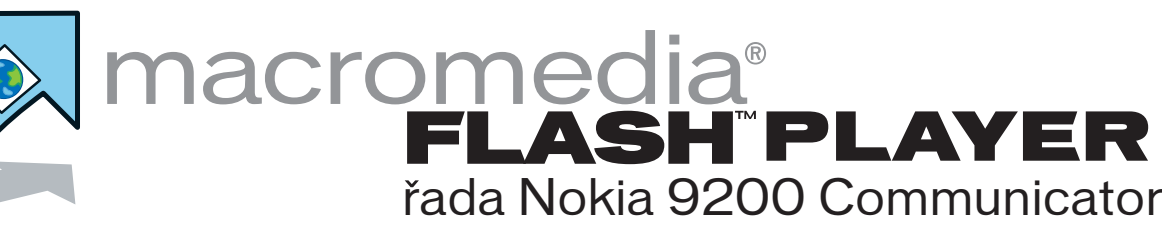

# Česky

Vítejte ve světě mobilních multimédií! Přehrávač Macromedia Flash Player 5 umožňuje na zařízení Nokia 9200 Communicator přehrávat filmy Macromedia Flash (SWF).

POZNÁMKA: Tento dokument obsahuje odkazy na webové stránky v síti Internet (odkazy tvoří podtržená slova). Tyto odkazy pracují správně pouze v případě, že je počítač připojen k síti Internet. Na odkazy klepejte pouze tehdy, když chcete přejít na webové stránky.

#### Začínáme

- Přehrávač Macromedia Flash Player můžete nainstalovat poklepáním na soubor Flash\_Player.SIS na disku CD s aplikacemi pro řadu Nokia 9200 Communicator.
- 2. Přehrávač Flash Player můžete spustit stisknutím tlačítka Extras na klávesnici zařízení Nokia 9200 Communicator,

zvýrazněním ikony Flash Player a stisknutím tlačítka 🖉

#### Přehrávání filmů Flash

#### Nahrání filmu ve formátu Flash

 Filmy Flash, které chcete přehrávat, stáhněte ze sítě Internet do kompatibilního počítače, přeneste je na zařízení Nokia 9200 Communicator a otevřete je tlačítkem Otevřít soubor nebo příkazem Soubor > Otevřít.

#### nebo

Stiskněte tlačítko Otevřít soubor nebo zvolte příkaz Soubor
 Otevřít a zadejte adresu HTTP filmu Flash, který chcete přehrát.

**Poznámka:** Připojení k síti automaticky skončí ve chvíli, kdy je přehrávač Macromedia Flash Player již nepotřebuje. Chcete-li připojení ukončit ručně, zvolte příkaz Soubor > Odpojit....

Po otevření filmu Flash automaticky začíná přehrávání.

#### Pozastavení filmu ve formátu Flash

- Chcete-li přehrávaný film pozastavit, stiskněte tlačítko Pauza. Tak pozastavíte celý film a zastavíte další akce.
- Chcete-li pozastavený film znovu spustit, stiskněte tlačítko Přehrát.

#### Nastavení kvality filmu Flash

 Chcete-li zvýšit výkon přehrávání, můžete nastavit úroveň kvality zobrazování filmu Flash přehrávačem Flash Player na displeji. Zvolte příkaz Zobrazení > Kvalita a vyberte hodnotu Nízká, Střední nebo Vysoká.

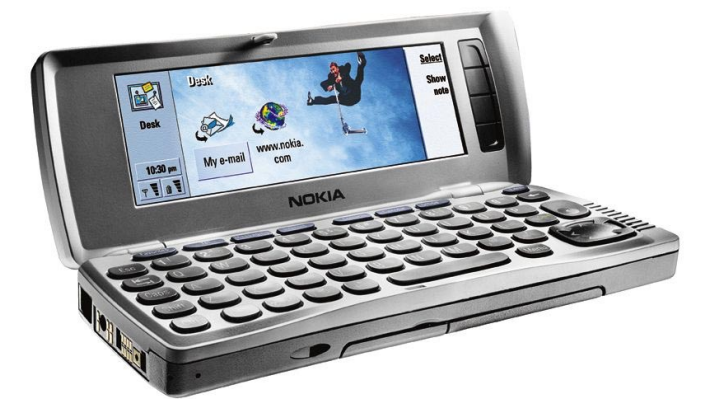

#### Zasahování do filmů Flash

#### Zvětšení a zmenšení filmu ve formátu Flash

Chcete-li film Flash při přehrávání zvětšit nebo zmenšit,

vyberte ho a zvolte příkaz Zobrazení > Lupa

#### nebo

Podržte stisknuté tlačítko 
 a stiskněte jedno ze zelených tlačítek lupy.

#### Posouvání částí filmu ve formátu Flash

Chcete-li posunout zobrazenou část zvětšeného filmu
 Flash, podržte stisknuté tlačítko a stiskněte klávesy se šipkami.

#### Pohyb ve filmu ve formátu Flash

Mnohé filmy Flash umožňují zasahovat do přehrávání.

#### Pomocí ukazatele

 Chcete-li zobrazit ukazatel, stiskněte tlačítka Ctrl+Q nebo zvolte příkaz Zobrazení > Ukazatel. Po zobrazení ukazatele se šipkou pracují tlačítka Enter, šipky a mezerník s ukazatelem. Jejich běžné funkce jsou vypnuty.

#### Pomocí tlačítka Tab

 Při vypnutém ukazateli můžete na tlačítka a textová pole přecházet stisknutím tlačítka Tab. Dalším stisknutím tlačítka Tab můžete přecházet na další tlačítka a pole ve filmu Flash.

#### Další informace

- Často kladené dotazy
- Podrobnosti o práci s přehrávačem Macromedia Flash <u>Player</u>
- Hledání dalšího obsahu ve formátu Macromedia Flash
- Vytváření vlastního obsahu Macromedia Flash
- <u>Webový server společnosti Macromedia</u>

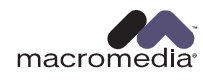

# para la serie Nokia 9200 Communicator

# Español

¡Bienvenido al mundo multimedia móvil! Macromedia Flash Player 5 le permite reproducir películas

de Macromedia Flash (SWF) en su Nokia 9200 Communicator.

NOTA: este documento contiene vínculos a páginas web en Internet (los vínculos son las palabras subrayadas). Su PC debe estar conectado a Internet para que estos vínculos funcionen. Haga clic en estos vínculos sólo si desea acceder a las páginas web correspondientes.

#### Introducción

- 1. Para instalar Macromedia Flash Player, haga doble clic en el archivo Flash\_Player.SIS ubicado en el CD del comunicador de la serie Nokia 9200.
- 2. Para iniciar Flash Player, pulse la tecla Extras ubicada en el teclado de su Nokia 9200 Communicator y, a continuación, vaya al icono de Flash Player y pulse ().

#### Reproducción de películas Flash

#### Carga de películas Flash

 Descargue las películas Flash que desee reproducir desde Internet en un PC compatible, transfiéralas a su Nokia 9200 Communicator y, a continuación, abra la película haciendo clic en el botón Abrir archivo o con el menú Abrir > Abrir archivo

#### o bien

• Pulse el botón Abrir archivo o elija el menú Archivo > Abrir archivo para acceder a la dirección HTTP de la película Flash que desee ver.

**Nota:** la conexión en red se cierra automáticamente cuando Flash Player ya no la necesita. Para cerrar la conexión manualmente, elija Archivo > Desconectar....

Una vez que la película Flash se haya abierto, comenzará a reproducirse automáticamente.

#### Pausa en películas Flash

- Para hacer una pausa en una película, pulse el botón Pausa. Con ello se detiene momentáneamente toda la película y el usuario no podrá hacer nada.
- Para reanudar la reproducción de la película, pulse el botón Reproducir.

#### Ajuste de la calidad de una película Flash

• Para mejorar el rendimiento en la reproducción de una película, ajuste el nivel de calidad que Flash Player utiliza para mostrar las películas Flash en pantalla; para ello elija Ver > Calidad y cambie el valor de Alta a Media o Baja.

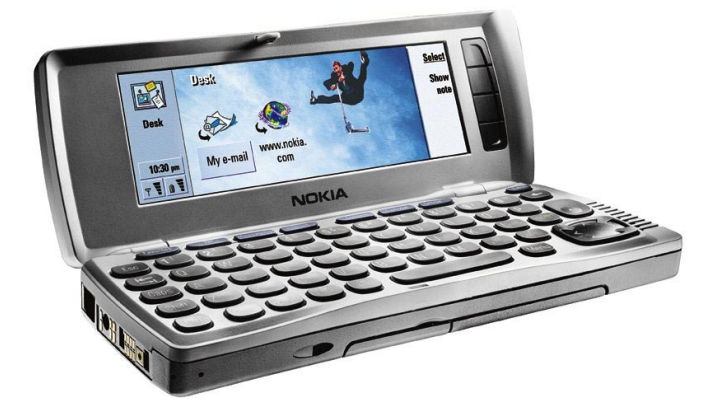

#### Interacción con películas Flash

#### Niveles de zoom de películas Flash

Para acercar o alejar imágenes de una película Flash mientras se está reproduciendo:

Seleccione la película y elija Ver > Zoom

#### o bien

 Mantenga pulsada la tecla y pulse cualquiera de las teclas verdes de ampliación

#### Panorámicas de películas Flash

• Mantenga presionada la tecla y use las teclas de flecha para ver una panorámica de diferentes partes de una película Flash.

#### Desplazamiento dentro de una película Flash

Muchas películas Flash permiten al usuario interactuar con ellas mientras se reproducen.

#### Uso del cursor

• Para ver el cursor en forma de flecha, pulse Ctrl+Q o elija Ver > Cursor. Cuando aparezca el cursor, la tecla Intro, las teclas de flecha y la barra espaciadora realizan funciones relacionadas con el cursor.

#### Uso de la tecla de tabulación

• Al desactivar el cursor en forma de flecha, puede igualmente pasar a botones y campos de texto usando la tecla de tabulación para resaltarlos. Pulse esta tecla para pasar a más botones y campos de la película Flash.

#### Más información

- Preguntas frecuentes
- Detalles sobre cómo usar Macromedia Flash Player
- Sepa más sobre Macromedia Flash
- <u>Cree su propio contenido de Macromedia Flash</u>
- Sitio Web de Macromedia

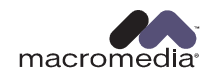

# macromedia® FLASH<sup>®</sup> PLAYER pour Nokia 9200 Communicator

## Français

Bienvenue dans l'univers du multimédia mobile ! Macromedia Flash Player 5 vous permet de consulter des animations Macromedia Flash (swf) sur votre Nokia 9200 Communicator.

Remarque : ce document contient des liens vers des pages web sur Internet (les mots soulignés correspondent à des liens). Pour que ces liens fonctionnent correctement, votre ordinateur doit être connecté à Internet. Ne cliquez sur ces liens que si vous souhaitez vous connecter aux pages web correspondantes.

#### Prise en main

- 1. Installez Macromedia Flash Player en double-cliquant sur le fichier Flash\_Player.sis, qui se trouve sur le CD des applications du Nokia 9200 Communicator.
- 2. Démarrez Flash Player en appuyant sur la touche Options du clavier du Nokia 9200 Communicator, en passant à l'icône de Flash Player et en appuyant sur

#### Lecture des animations Flash

#### Chargement d'une animation Flash

• Téléchargez l'animation Flash souhaitée depuis Internet sur un ordinateur compatible, transférez-la sur votre Nokia 9200 Communicator, et ouvrez-la en appuyant sur le bouton Ouvrir un fichier ou en choisissant Fichier > Ouvrir un fichier.

- ou -

• Appuyez sur le bouton Ouvrir un fichier ou choisissez Fichier > Ouvrir un fichier et saisissez l'adresse HTTP de l'animation Flash que vous souhaitez consulter.

**Remarque :** la connexion réseau est automatiquement close lorsque Flash Player n'en a plus besoin. Vous pouvez fermer la connexion manuellement en choisissant Fichier > Déconnecter...

La lecture d'une animation Flash démarre dès cette dernière ouverte.

#### Mise en pause d'une animation Flash

- Vous pouvez mettre une animation en pause en appuyant sur le bouton Pause. Cela a pour effet de temporairement arrêter toute l'animation et d'empêcher toute interaction.
- Appuyez sur le bouton Lire pour reprendre la lecture d'une animation en pause.

#### Réglage de la qualité d'une animation Flash

 Vous pouvez améliorer les performances de lecture en réglant le niveau de qualité utilisé par Flash Player pour afficher des animations Flash en choisissant Affichage > Qualité et en sélectionnant Minimum, Moyenne ou Elevée.

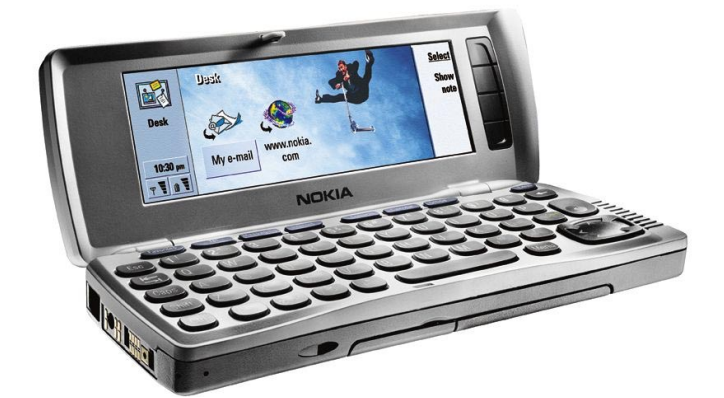

#### Interaction avec les animations Flash

#### Zoom sur une animation Flash

Pour zoomer sur une animation Flash en cours de lecture :

Choisissez Affichage > Zoom

- ou -

• Appuyez sur la touche pendant que vous appuyez sur une des touches de zoom vertes.

#### Panoramique sur une animation Flash

 Vous pouvez déplacer la portion affichée à l'écran d'une animation sur laquelle vous avez effectué un zoom en appuyant sur la touche et en la gardant enfoncée pendant que vous utilisez les touches fléchées.

#### Navigation dans une animation Flash

De nombreuses animations Flash sont prévues pour offrir une interaction avec l'utilisateur.

#### Utilisation du curseur

 Vous pouvez afficher le curseur fléché en appuyant sur Ctrl+Q ou en choisissant Affichage > Curseur. Lorsque le curseur fléché est visible, la touche Entrée, les touches fléchées et la barre d'espace vous permettent d'utiliser les fonctions liées au curseur.

#### Utilisation de la touche Tab

 La touche Tab vous permet de naviguer entre des boutons ou des champs et de les sélectionner lorsque le curseur fléché est désactivé. Chaque pression sur la touche Tab entraîne le passage au bouton ou champ suivant de l'animation Flash.

#### Informations supplémentaires

- <u>Questions & réponses</u>
- Détails sur l'utilisation de Macromedia Flash Player
- <u>Où trouver du contenu Macromedia Flash ?</u>
- Pour créer votre propre contenu Macromedia Flash
- Site web de Macromedia

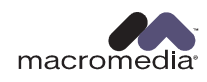

# FLASH<sup>®</sup> PLAYER per Nokia 9200 Communicator

# Italiano

Benvenuti nel mondo della multimedialità portatile! Macromedia Flash Player 5 riproduce i filmati Macromedia Flash (SWF) su Nokia 9200 Communicator.

NOTA: questo documento contiene a pagine Web su Internet (i sono le parole sottolineate). Affinché i funzionino correttamente il computer deve essere collegato a Internet. Fare clic su questi solo se si desidera connettersi alle pagine Web.

#### Introduzione

- 1. Installare Macromedia Flash Player facendo doppio clic sul file Flash\_Player.SIS presente nel CD delle applicazioni di Nokia 9200 Communicator.
- 2. Avviare Flash Player premendo il tasto <u>Varie</u> sulla tastiera di Nokia 9200 Communicator, passando poi all'icona Flash Player e premendo ().

#### Riproduzione di un filmato Flash

#### Scaricamento di un filmato Flash

 Scaricare da Internet su un PC compatibile i filmati Flash da riprodurre, poi trasferirli su Nokia 9200 Communicator, quindi aprirli premendo il pulsante Apri file o selezionando File > Apri file.

oppure:

• Premere il pulsante Apri file o selezionare File > Apri file e digitare l'indirizzo HTTP del filmato Flash da riprodurre.

Nota: La connessione di rete si interrompe

automaticamente quando non è più necessaria per Flash Player. Per terminare la connessione manualmente, selezionare File > Disconnetti...

Una volta aperto il filmato Flash, la riproduzione comincia automaticamente.

#### Interruzione di un filmato Flash

- Premere il pulsante Pausa per interrompere la riproduzione di un filmato. Tutti gli elementi del filmato andranno in pausa e l'utente non potrà intervenire sul filmato.
- Per riprendere la riproduzione, premere il tasto Riproduci.

#### Controllo della qualità di un filmato Flash

 Per migliorare la riproduzione, è possibile modificare il livello di qualità usato da Flash Player nella visualizzazione su schermo dei filmati Flash selezionando Visualizza > Qualità e cambiando il livello da Basso a Medio o Alto.

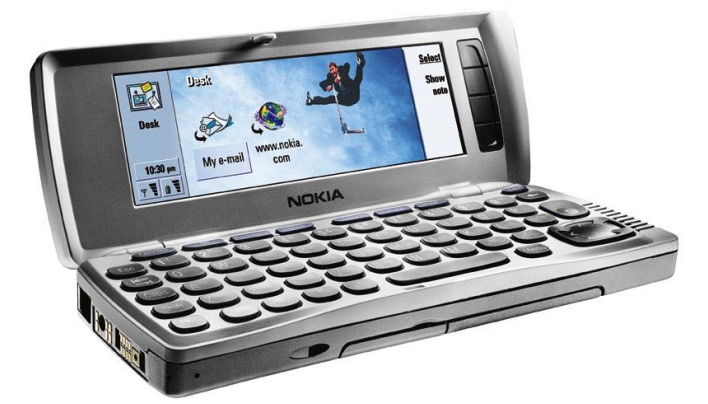

#### Interazione con i filmati Flash

#### Ingrandimento e riduzione di un filmato Flash

Per ingrandire o ridurre un filmato Flash durante la riproduzione,

Selezionarlo e scegliere Visualizza > Zoom

oppure:

Tenere premuto il tasto
 e premere uno dei due tasti
 verdi d'ingrandimento.
 f
 f
 f

#### Visualizzazione dei dettagli di un filmato Flash

• È possibile far scorrere parti di un filmato ingrandito Flash tenendo premuto il tasto e usando le frecce direzionali.

#### Come spostarsi in un filmato Flash

Molti filmati Flash sono interattivi.

#### Uso del cursore

• Per visualizzare il cursore, premere Ctrl+Q o selezionare Visualizza > Cursore. Quando il cursore è visibile, il tasto Invio, le frecce direzionali e la barra spaziatrice eseguono le funzioni ad esso correlate.

#### Uso del tasto Tab per passare da un elemento all'altro

• Quando il cursore è deselezionato, è possibile spostarsi fra i pulsanti e i campi di testo premendo il tasto Tab per evidenziare il pulsante o il campo. Continuando a premere il tasto Tab, è possibile spostarsi fra pulsanti e campi di testo aggiuntivi nei filmati Flash.

#### Ulteriori informazioni

- Domande ricorrenti
- Informazioni dettagliate sull'uso di Macromedia Flash Player
- <u>Altri contenuti per Macromedia Flash</u>
- Guida alla creazione di contenuti per Macromedia Flash
- Sito Web di Macromedia

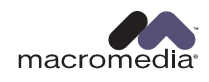

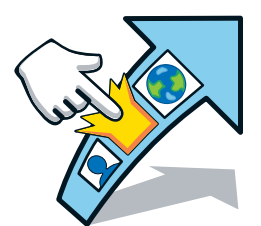

# macromedia® FLASH<sup>®</sup> PLAYER Nokia 9200 Kommunikátor sorozat

## Magyar

Üdvözöljük a mobil multimédia világában! A Macromedia Flash Player 5 lehetővé teszi a Macromedia Flash (SWF) filmek lejátszását Nokia 9200 Kommunikátoron.

MEGJEGYZÉS: Ez a dokumentum interneten található webhelyekre való hivatkozásokat tartalmaz (a hivatkozások aláhúzott szavakként jelennek meg). Ezen hivatkozások megfelelő működéséhez a számítógépnek csatlakozva kell lennie az internethez. Csak abban az esetben kattintson ezekre a hivatkozásokra, hogy ha csatlakozni szeretne a kívánt webhelyre.

#### Az első lépések

- A Nokia 9200 Kommunikátor sorozat alkalmazások CD-jén található Flash\_Player.SIS fájlra duplán kattintva telepítse a Macromedia Flash Player programot.
- A Nokia 9200 Kommunikátoron található Extras gomb lenyomásával, majd a Falsh Player ikon kiválasztásával és a lenyomásával indítsa el a Flash Playert.
  - a enyomasaval inditsa el a Flash Pla

#### Flash-filmek lejátszása

#### Flash-film betöltése

 Töltse le a lejátszani kívánt Flash-filmet az internetrol egy kompatibilis számítógépre, másolja át a Nokia 9200 Kommunikátorra, majd az Open File (Fájl megnyitása) gomb megnyomásával vagy a File (Fájl) menü Open File (Fájl megnyitása) lehetőség választásával nyissa meg a fájlt.

#### vagy

 Nyomja meg az Open File (Fájl megnyitása) gombot, vagy válassza ki a File (Fájl) menü Open File (Fájl megnyitása) lehetőséget, és adja meg a lejátszani kívánt Flash-film HTTPcímét.

**Megyjegyzés:** A hálózati kapcsolat automatikusan bontásra kerül, amennyiben a Macromedia Flash Playernek a továbbiakban nincs rá szüksége. A kapcsolat kézi bontásához válassza ki a File (Fájl) menü Disconnect... (Kapcsolat bontása...) lehetőségét.

Amennyiben egy Flash-film megnyitásra került, úgy a lejátszás automatikusan elindul.

#### Flash-film időleges megszakítása

- Lejátszás alatt álló film időleges megszakításához nyomja meg a Pause (Szünet) gombot. Ezzel átmenetileg felfüggeszti a teljes film lejátszását.
- A félbeszakított film folytatásához nyomja meg a Play (Lejátszás) gombot.

#### Flash-film minőségének beállítása

 A lejátszási teljesítmény növeléséhez a View (Nézet) menü Quality (Minőség) pontjában található High (Magas), Medium (Közepes) vagy Low (Alacsony) szint kiválasztásával megváltoztathatja a Flash Player által Flash-filmek képernyőn való lejátszásához használt minőség szintjét.

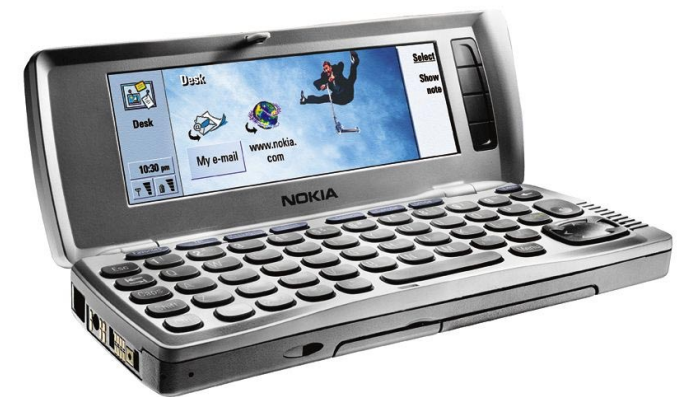

#### A Flash-filmmel használható műveletek

#### Flash-film nagyítása/kicsinyítése

Lejátszás alatt álló Flash-film nagyításához, illetve kicsinyítéséhez:

Jelölje ki azt, majd válassza a View (Nézet) menü Zoom (Nagyítás/kicsinyítés) pontját.

#### vagy

 Tartsa lenyomva a gombot, és nyomja meg bármelyik zöld nagyító gombot.

#### Flash-film pásztázása

 A gomb nyomva tartásával és a nyíl gombok használatával a kinyagyított Falsh-film különböző részeit tekintheti meg.

#### Navigálás Flash-filmben

Számos Flash-film lehetővé teszi, hogy lejátszás közben különböző műveleteket végezzen vele.

#### A kurzor használata

A nyíl-kurzor megjelenítéséhez nyomja meg a Ctrl+Q billentyűkombinációt, vagy válassza ki a View (Nézet) menü Cursor (Mutató) pontját. Amikor a kurzor látható, az Enter és a szóköz billentyű, továbbá a nyílgombok, a normál rendeltetésükkel ellentétben, kurzorral kapcsolatos funkciókat látnak el.

#### A Tab (tabulátor) billentyű használata

 Amikor a kurzor ki van kapcsolva, a gombokhoz, illetve szövegmezőkhöz történő navigáláshoz és azok kijelöléséhez használja a tabulátor billentyűt. A tabulátor billentyű ismételt lenyomásával a Flash filmben található további gombokat és mezőket választhatja ki.

#### További információ

- Gyakran ismétert kérdések
- További részletetk a Macromedia Flash Player használatáról
- <u>További Macromedia Flash-ről szóló anyag</u>
- Hozza létre saját Macromedia Flash-anyagát
- Macromedia Webhely

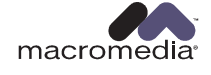

# FLASH PLAYER voor de Nokia 9200 Communicator-serie

## Nederlands

Welkom in de wereld van de mobiele multimedia! Met Macromedia Flash Player 5 kunt u Macromedia Flash (SWF) films afspelen op uw Nokia 9200 Communicator.

Opmerking: Dit document bevat links naar Webpagina's op het internet (links zijn onderstreepte woorden). Deze links werken alleen als uw computer is aangesloten op het internet. Klik alleen op deze links als u de betreffende webpagina's wilt zien.

#### Aan de slag

- 1. Installeer Macromedia Flash Player door te dubbelklikken op het bestand Flash\_Player.SIS op de toepassings-cd van de Nokia 9200 Communicator serie.
- 2. Zo start u Flash Player: druk op de toets Extras op het toetsenbord van de Nokia 9200 Communicator, ga naar het pictogram Flash Player en druk op (2).

#### Flash films afspelen

#### Een Flash film laden

• Download de gewenste Flash films van het Internet naar een compatibele pc en breng ze over naar uw Nokia 9200 Communicator. U opent een Flash film door op de knop Bestand openen te drukken of Bestand > Bestand openen te kiezen.

#### of

 Druk op de knop Bestand openen of kies Bestand > Bestand openen en typ het HTTP-adres van de Flash film die u wilt afspelen.

**Opmerking**: De netwerkverbinding wordt automatisch verbroken als Flash Player deze niet meer nodig heeft. Als u de verbinding handmatig wilt verbreken, kiest u Bestand > Verbinding verbreken...

Als u een Flash film geopend hebt, begint deze automatisch.

#### Een Flash film pauzeren

- Druk op de knop Pauze om een film te pauzeren. De hele film wordt dan gepauzeerd en verdere gebruikersinvoer wordt voorkomen.
- Druk op de knop Afspelen om een gepauzeerde film te hervatten.

#### De kwaliteit van een Flash film aanpassen

 Het is mogelijk het kwaliteitsniveau waarop Flash Player Flash films op het scherm weergeeft, aan te passen. Dit doet u door Beeld > Kwaliteit te kiezen en het niveau van Hoog te wijzigen in Normaal of Laag.

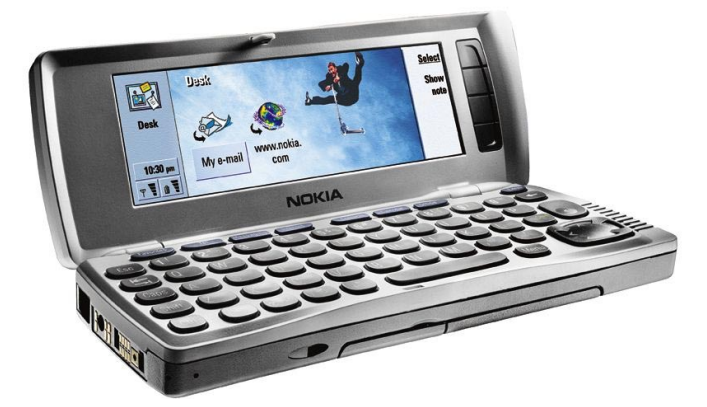

#### Interactie met Flash films

#### In- of uitzoomen op een Flash film

- Zo zoomt u tijdens het afspelen in of uit op een Flash film:
- Selecteer de film en kies Beeld > Zoomen

#### of

 Houd de toets ingedrukt en druk op een van de twee groene vergrotingstoetsen.

#### Flash films pannen

 U kunt naar verschillende gedeelten van een gezoomde Flash film pannen door de toets ingedrukt te houden en de pijltoetsen te gebruiken.

#### Navigeren in een Flash film

Bij veel Flash films is tijdens het afspelen interactie mogelijk.

#### Het gebruik van de cursor

• Druk op Ctrl+Q of kies Beeld > Cursor om de pijlcursor weer te geven. Als de pijlcursor zichtbaar is, hebben de toets Enter, de pijltoetsen en de spatiebalk niet hun gebruikelijke functies, maar aan de cursor gerelateerde functies.

#### De toets Tab gebruiken

 Als de pijlcursor uitgeschakeld is, kunt u naar knoppen en tekstvelden navigeren door op de toets Tab te drukken om de knop of het veld te markeren. Blijf op de toets Tab drukken om naar aanvullende velden en knoppen in de Flash film te navigeren.

#### Meer informatie

- Vaak gestelde vragen
- Informatie over het gebruik van Macromedia Flash Player
- Meer Macromedia Flash content zoeken
- Uw eigen Macromedia Flash content maken
- <u>Macromedia-website</u>

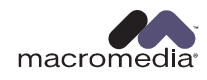

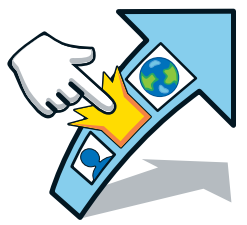

# macromedia® FLASH<sup>®</sup> PLAYER for Nokia 9200 Communicator-serien

# Norsk

Velkommen til en verden av mobil multimedia! Med Macromedia Flash Player 5 kan du spille av Macromedia Flash-filmer (SWF) på din Nokia 9200 Communicator.

MERK: Dette dokumentet inneholder koblinger til nettsider på Internett (koblinger er understrekede ord). Datamaskinen din må være koblet til Internett for at disse koblingene skal fungere. Vennligst klikk på disse koblingene bare hvis du ønsker å bli koblet til de aktuelle nettsidene.

#### Komme i gang

- Installer Macromedia Flash Player ved å dobbeltklikke på filen Flash\_Player.SIS, som du finner på program-CDen for Nokia 9200 Communicator.
- 2. Start Flash Player ved å trykke på Extras -tasten på Nokia 9200 Communicator-tastaturet, navigere til Flash Playerikonet og trykke på ( ).

#### Spille av Flash-filmer

#### Laste inn en Flash-film

• Last ned Flash-filmer som du vil spille av, fra Internett til en kompatibel PC. Overfør dem til din Nokia 9200 Communicator og åpne Flash-filmen ved å trykke på Åpne fil-knappen eller velge menyen Fil > Åpne fil.

#### eller

 Trykk på Åpne fil-knappen eller velg menyen Fil > Åpne fil og oppgi HTTP-adressen til Flash-filmen du vil spille av.

**Merk:** Nettverksforbindelsen avsluttes automatisk når Flash Player ikke lenger trenger den. Hvis du vil lukke forbindelsen manuelt, velger du Fil > Koble fra.... fra menyen.

Når en Flash-film er åpnet, startes avspillingen automatisk.

#### Stanse en Flash-film

- Trykk på Pause-knappen for å stanse en film som spilles av. Dette stanser hele filmen og hindrer ytterligere inndata til filmen.
- Trykk på Spill for å gjenoppta avspillingen en film som er stanset .

#### Justere kvaliteten på en Flash-film

 Hvis du vil øke avspillingsytelsen, kan du justere kvalitetsnivået som Flash Player bruker til å vise Flashfilmer på skjermen. Velg menyen Vis > Kvalitet og endre nivået fra Høy til Middels eller Lav.

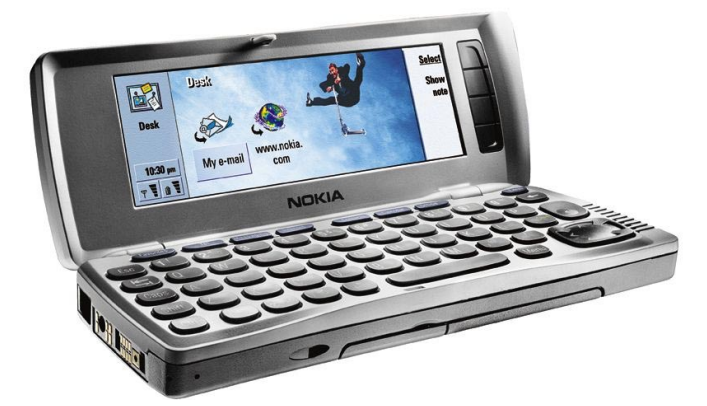

#### Interaksjon med Flash-filmer

#### Zoome en Flash-film

Hvis du vil zoome inn og ut av en Flash-film under avspillingen,

• Merker du den og velger menyen Vis > Zoom,

#### eller

 Holder nede -tasten og trykker på en av de grønne forstørrelsestastene.

#### Panorere en Flash-film

• Du kan panorere til forskjellige deler av en zoomet Flashfilm ved å holde nede meder tasten og bruke piltastene.

#### Navigere innenfor en Flash-film

Mange Flash-filmer tillater interaksjon under avspilling.

#### Bruke markøren

 Du kan vise markøren ved å trykke på Ctrl+Q eller velge menyen Vis > Markør. Når markøren er synlig, vil Entertasten, piltastene og mellomromstasten utføre markørrelaterte funksjoner i stedet for sine vanlige funksjoner.

#### Bruke Tab-tasten

 Når markøren er slått av, kan du navigere til knapper og tekstfelter ved å trykke på Tab-tasten for å utheve knappen eller feltet. Fortsett med å trykke på Tab-tasten for å navigere til neste tast eller felt i Flash-filmen.

#### Mer informasjon

- Ofte stilte spørsmål (FAQ)
- Detaljer om hvordan du bruker Macromedia Flash Player
- Finn mer Macromedia Flash-innhold
- Lag ditt eget Macromedia Flash-innhold
- <u>Macromedia-websted</u>

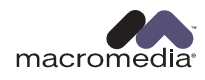

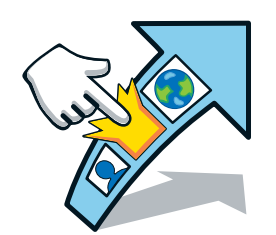

# macromedia® FLASH®PLAYER Seria Nokia 9200 Communicator

## Polski

Witamy w świecie multimediów przenośnych! Program Macromedia Flash Player 5 umożliwia odtwarzanie filmów Macromedia Flash (SWF) za pomocą komunikatora Nokia 9200 Communicator.

UWAGA: Dokument ten zawiera łącza do stron WWW w Internecie (łącza to wyrazy podkreślone). Aby łącza te działały prawidłowo, komputer musi być podłączony do Internetu. Łącza należy klikać tylko wtedy, gdy użytkownik chce otworzyć stronę WWW.

#### Rozpoczęcie pracy

- Zainstaluj program Macromedia Flash Player, klikając dwukrotnie plik Flash\_Player.SIS znajdujący się na dysku CD z aplikacjami dla serii Nokia 9200 Communicator.
- 2. Uruchom program Flash Player, naciskając klawisz Extras na klawiaturze komunikatora Nokia 9200

Communicator, a następnie przechodząc do ikony Flash Player i naciskając klawisz

#### Odtwarzanie filmów Flash

#### Ładowanie filmu Flash

 Filmy Flash, które chcesz odtworzyć, pobierz z Internetu na zgodny komputer PC, prześlij je do komunikatora Nokia 9200 Communicator, a następnie otwórz plik filmu Flash, naciskając przycisk Otwórz plik lub wybierając kolejno opcje menu: Plik > Otwórz plik.

#### albo

 Naciśnij przycisk Otwórz plik lub wybierz kolejno opcje menu: Plik > Otwórz plik, a następnie wprowadź adres HTTP filmu Flash, który chcesz odtworzyć.

**Uwaga:** Kiedy program Macromedia Flash Player nie musi już korzystać z połączenia sieciowego, jest ono automatycznie przerywane. Aby przerwać połączenie ręcznie, wybierz kolejno opcje menu: Plik > Rozłącz.

Film Flash jest odtwarzany automatycznie natychmiast po jego otworzeniu.

#### Wstrzymywanie odtwarzania filmu Flash

- Aby wstrzymać odtwarzanie filmu, naciśnij przycisk Wstrzymaj. Powoduje to wstrzymanie odtwarzania filmu i tymczasowo uniemożliwia dalsze jego wyświetlanie.
- Aby wznowić odtwarzanie wstrzymanego filmu, naciśnij przycisk Odtwarzaj.

#### Dostosowywanie jakości filmu Flash

 Aby poprawić wydajność odtwarzania, możesz zmienić poziom jakości stosowany w programie Flash Player do wyświetlania filmów Flash na ekranie. W tym celu wybierz kolejno opcje menu: Widok > Jakość i zmień wartość poziomu z ustawienia Wysoka na ustawienie Średnia lub Niska.

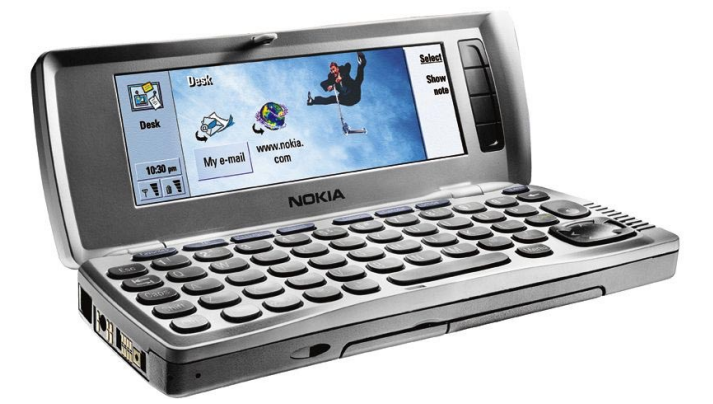

#### Działania interaktywne na filmach Flash

#### Powiększanie fragmentów filmu Flash

Aby podczas odtwarzania powiększać i pomniejszać fragmenty filmu Flash:

Wybierz kolejno opcje menu: Widok > Powiększenie

#### albo

Naciśnij i przytrzymaj naciśnięty klawisz , a następnie naciśnij jeden z zielonych klawiszy lupy.

#### Panoramowanie filmu Flash

 Powiększone fragmenty kadrów filmu Flash można panoramować, przytrzymując naciśnięty klawisz
 naciskając klawisze strzałek.

#### Korzystanie z opcji podczas odtwarzania filmu Flash

Wiele filmów Flash umożliwia wykonywanie różnych operacji podczas odtwarzania filmu.

#### Używanie wskaźnika

 Aby wyświetlić wskaźnik strzałki, naciśnij kombinację klawiszy Ctrl+Q lub wybierz kolejno opcje menu: Widok > Wskaźnik. Kiedy wskaźnik strzałki jest wyświetlony, klawisz Enter, kierunkowe klawisze strzałek oraz klawisz spacji spełniają funkcje wskaźników, a nie swoje zwykłe funkcje.

#### Używanie klawisza Tab

 Kiedy wskaźnik strzałki jest wyłączony, możesz przechodzić do przycisków i pól tekstowych, naciskając klawisz Tab, co powoduje wyróżnienie przycisku lub pola. Naciskaj klawisz Tab, aby przechodzić do dodatkowych przycisków i pól filmu Flash.

#### Więcej informacji

- Często zadawane pytania
- <u>Szczegółowe informacje dotyczące korzystania z programu</u> <u>Macromedia Flash Player</u>
- Wyszukaj więcej zawartości Macromedia Flash
- <u>Utwórz własną zawartość Macromedia Flash</u>
- Macromedia witryna sieci WWW

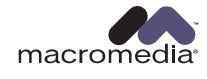

# Série Nokia 9200 Communicator

### Português

Bem-vindo ao mundo do multimédia móvel! O Macromedia Flash Player 5 permite-lhe reproduzir filmes Macromedia Flash (SWF) no seu Nokia 9200 Communicator.

NOTA: Este documento contém ligações a páginas da Internet (ligações são palavras sublinhadas). O seu computador tem que estar ligado à Internet para que estas ligações funcionem devidamente. Faça clique nestas ligações apenas se desejar ligar-se às páginas da Internet.

#### Como Começar

- 1. Instale o Macromedia Flash Player fazendo duplo clique no ficheiro Flash\_Player.SIS encontrado no CD de aplicações da série Nokia 9200 Communicator.
- Para executar o Flash Player, prima a tecla Extras no teclado do Nokia 9200 Communicator, vá até ao ícone Flash Player e prima (2).

#### **Reproduzir filmes Flash**

#### Carregar um filme Flash

 Descarregue filmes Flash que gostaria de reproduzir da Internet para um PC compativel, transfira-os para o seu Nokia 9200 Communicator e abra o filme Flash premindo o botão Abrir Ficheiro ou seleccionando o menu Ficheiro > Abrir Ficheiro.

ou

 Prima o botão Abrir Ficheiro ou seleccione o menu Ficheiro > Abrir Ficheiro e introduza o endereço HTTP do filme Flash que deseja reproduzir.

**Nota:** A ligação de rede é automaticamente terminada quando o Macromedia Flash Player deixar de precisar da mesma. Para fechar a ligação manualmente, seleccione o menu Ficheiro > Desligar....

Quando um filme Flash é aberto, o mesmo começa automaticamente a ser reproduzido.

#### Pausar um filme Flash

- Para pausar um filme que está a ser reproduzido, prima o botão Pausa. Isto pausa o filme inteiro e evita o carregamento de dados complementares do filme.
- Para continuar a ver um filme pausado, prima o botão Reproduzir.

#### Ajustar a qualidade de um filme Flash

 Para aumentar o desempenho de reprodução, pode ajustar o nível de qualidade que o Flash Player usa para exibir filmes Flash no ecrã, seleccionando o menu Visualizar > Qualidade e alterando o nível de Alta para Média ou Baixa.

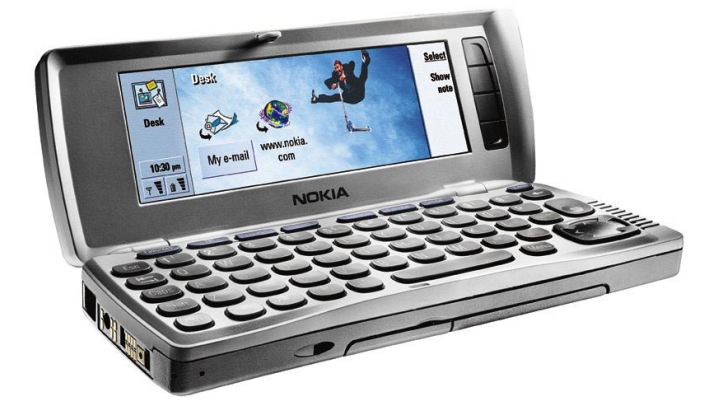

#### Interagir com filmes Flash

#### Ampliar ou reduzir o zoom de um filme Flash

Para ampliar e reduzir o zoom de um filme Flash durante a reprodução,

 Escolha-o e seleccione o menu Visualizar > Factor de Ampliação

#### ou

 Mantenha premida a tecla e prima qualquer uma das teclas de zoom verdes.

#### Vista panorâmica num filme Flash

Pode obter uma vista panorâmica de diferentes partes de

um filme Flash ampliado mantendo premida a tecla 🥮 e utilizando as setas de direcção.

#### Navegar dentro de um filme Flash

Muitos filmes Flash permitem-lhe interagir com os mesmos enquanto estão a ser reproduzidos.

#### Utilizar o ponteiro

 Para visualizar o ponteiro, prima Ctrl+Q ou seleccione o menu Visualizar > Ponteiro. Quando o ponteiro está visível, a tecla Enter, as setas de direcção e a barra de espaços executam funções relacionadas com o ponteiro em vez das suas funções habituais.

#### Utilizar a tecla Tab

 Quando o ponteiro está desactivado, desloque-se para botões e campos de texto premindo a tecla Tab para realçar o botão ou campo. Continue a premir a tecla Tab para navegar para botões e campos adicionais no filme Flash.

#### Mais informações

- Perguntas Frequentes
- Pormenores sobre a Utilização do Macromedia Flash
   Player
- Encontrar mais conteúdos Macromedia Flash
- Criar os seus próprios conteúdos Macromedia Flash
- <u>Sítio da Internet da Macromedia</u>

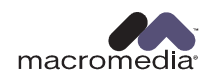

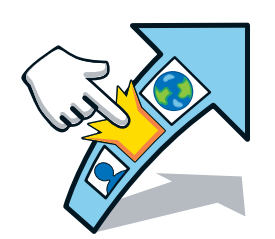

# macromedia® FLASH<sup>®</sup> PLAYER Nokia 9200 Communicator -sarja

### Suomi

Tervetuloa langattoman multimedian maailmaan! Macromedia Flash Player 5:n avulla voit toistaa Macromedia Flash (SWF) -elokuvia Nokia 9200 Communicatorilla.

HUOMAUTUS: Tämä asiakirja sisältää linkkejä Internetin Web-sivustoihin (linkit ovat alleviivattua tekstiä). Linkit toimivat vain, jos tietokoneesi on kytketty Internetiin. Napsauta jotakin linkkiä, kun haluat muodostaa yhteyden johonkin Web-sivuun.

#### Aloittaminen

- 1. Asenna Macromedia Flash Player kaksoisnapsauttamalla Nokia 9200 Communicator -CD-levyllä olevaa Flash\_Player.SIS-tiedostoa.
- 2. Käynnistä Flash Player painamalla Nokia 9200 Communicatorin näppäimistön Extras -näppäintä, siirtymällä Flash Player -kuvakkeen kohdalle ja painamalla sitten -näppäintä.

#### Flash -elokuvien toistaminen

#### Flash -elokuvan lataaminen

 Lataa haluamasi Flash -elokuvat Internetistä yhteensopivaan tietokoneeseen, siirrä ne Nokia 9200 Communicatoriin ja avaa Flash -elokuva napsauttamalla Avaa tiedosto -painiketta tai valitsemalla Tiedosto > Avaa tiedosto.

#### TAI

 Napsauta Avaa tiedosto -painiketta tai valitse Tiedosto > Avaa tiedosto ja anna haluamasi Flash -elokuvan HTTPosoite.

**Huomautus:** Verkkoyhteys katkeaa automaattisesti, kun Flash Player ei enää tarvitse sitä. Voit sulkea yhteyden manuaalisesti valitsemalla Tiedosto > Katkaise yhteys.

Kun Flash -elokuva on avattu, se käynnistyy automaattisesti.

#### Flash -elokuvan keskeyttäminen

- Voit keskeyttää elokuvan napsauttamalla Taukopainiketta. Kaikki elokuvan elementit keskeytyvät, eikä käyttäjä voi vaikuttaa elokuvan toimintaan.
- Voit käynnistää keskeytetyn elokuvan uudelleen napsauttamalla Toista-painiketta.

#### Flash -elokuvan laadun säätäminen

 Voit parantaa toistolaatua säätämällä laatutasoa, jolla Flash Player näyttää Flash -elokuvat: valitse Näytä > Laatu ja muuta arvo Hyvä arvoksi Keskitasoinen tai Tyydyttävä.

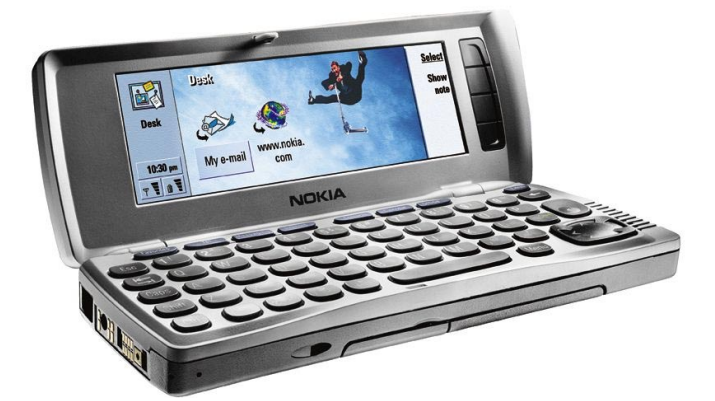

#### Flash -elokuvien interaktiiviset ominaisuudet

#### Flash -elokuvan zoomaaminen

Jos haluat lähentää tai loitontaa Flash -elokuvaa toiston aikana,

valitse se ja valitse sitten Näytä > Zoomaa

#### TAI

 pidä -näppäintä painettuna ja paina jompaakumpaa vihreistä suurennusnäppäimistä.

#### Flash -elokuvan panoroiminen

 Voit tuoda zoomatun Flash-elokuvan eri osia näkyviin pitämällä -näppäintä painettuna ja käyttämällä nuolinäppäimiä.

#### Flash -elokuvassa liikkuminen

Monet Flash -elokuvat sisältävät interaktiivisia ominaisuuksia.

#### Kohdistimen käyttäminen

 Voit tuoda kohdistimen näkyviin painamalla Ctrl+Q tai valitsemalla Näytä > Kohdistin. Kun kohdistin on näkyvissä, Enter-näppäin, nuolinäppäimet ja välinäppäin suorittavat kohdistimeen liittyviä toimintoja normaalitoimintojensa asemesta.

#### Sarkainnäppäimen käyttäminen

 Kun kohdistin on poissa käytöstä, voit siirtyä painikkeiden ja tekstikenttien kohdalle painamalla sarkainnäppäintä. Jatkamalla sarkainnäppäimen painamista voit siirtyä muiden Flash -elokuvan painikkeiden ja tekstikenttien kohdalle.

#### Lisätietoja

- <u>Usein kysyttyjä kysymyksiä</u>
- <u>Tietoja Macromedia Flash Playerin käytöstä</u>
- <u>Macromedia Flash -tiedostojen etsiminen</u>
- Macromedia Flash -tiedostojen luominen
- <u>Macromedian Web-sivusto</u>

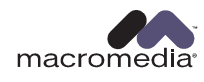

# FLASH PLAYER för Nokia 9200 Communicator-serien

### **S**venska

Välkommen till den mobila multimedievärlden! Med hjälp av Macromedia Flash Player 5 kan du spela upp Macromedia Flash-filmer (SWF) på Nokia 9200 Communicator-enheter.

Obs! I det här dokumentet finns länkar till webbsidor på Internet (länkar är de understrukna orden). För att du ska kunna använda de länkarna måste datorn vara ansluten till Internet. Klicka bara på länkarna om du vill visa de här webbsidorna.

#### Komma igång

- 1. Installera Macromedia Flash Player genom att dubbelklicka på filen Flash\_Player.SIS på program-cdskivan för Nokia 9200 Communicator-serien.
- Starta Flash Player genom att trycka på Extras på Nokia 9200 Communicator-enheten, gå till Flash Player-ikonen och tryck på

#### Spela upp Flash-filmer

#### Läsa in en Flash-film

 Hämta de Flash-filmer du vill spela upp från Internet till en kompatibel dator, överför dem till Nokia 9200 Communicator-enheten och öppna sedan Flash-filmen genom att trycka på Öppna fil, eller genom att välja Arkiv > Öppna fil.

#### Alternativ

 Tryck på Öppna fil eller välj Arkiv > Öppna fil och ange HTTP-adressen till den Flash-film du vill spela upp.

**Obs!** Nätverksanslutningen kopplas från automatiskt när den inte längre behövs för Flash Player. Om du vill stänga anslutningen manuellt väljer du Arkiv > Koppla från.

När du har öppnat en Flash-film börjar den spelas upp automatiskt.

#### Göra paus i en Flash-film

- Om du vill göra paus i en film som spelas upp trycker du på Paus. När du gör det görs en paus i filmen och det går inte att fortsätta med att göra mer saker med filmen.
- Om du vill fortsätta spela upp en film trycker du på Spela upp.

#### Justera kvaliteten för en Flash-film

 Om du vill öka uppspelningsprestanda kan du ändra vilken kvalitetsnivå som ska användas för uppspelning av Flashfilmer i Flash Player genom att välja Visa > Kvalitet och ändra nivå från Hög till Mellan eller Låg.

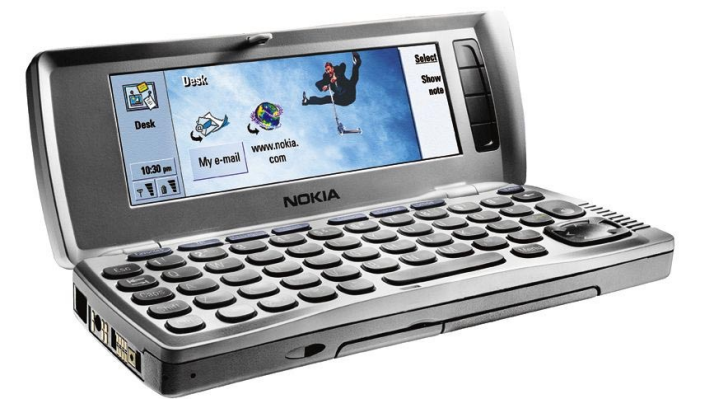

#### Interagera med Flash-filmer

#### Zooma in en Flash-film

Om du vill zooma in i eller ut från en Flash-film som du spelar upp markerar du den och väljer Visa > Zooma.

#### Alternativ

#### Panorera en Flash-film

• Du kan panorera till olika delar av inzoomade Flash-filmer genom att trycka på och hålla ned en och använda riktningstangenterna.

#### Förflytta dig i en Flash-film

I många Flash-filmer kan du interagera med dem på olika sätt när du spelar upp dem.

#### Använda pekaren

 Om du vill visa pekaren trycker du på Ctrl+Q eller väljer Visa > Pekare. När pekaren visas används Entertangenten, riktningstangenterna och Blanksteg för olika pekarrelaterade funktioner, och inte till de funktioner de vanligtvis används till.

#### Använda Tabb

• Om du har stängt av pekaren kan du gå till knapparna och textfälten med hjälp av Tabb. Du kan gå till alla knappar och fält i Flash-filmer genom att trycka på Tabb flera gånger.

#### Mer information

- Vanliga frågor
- Mer information om hur du använder Macromedia Flash Player
- Sök efter mer Macromedia Flash-innehåll
- Skapa eget Macromedia Flash-innehåll
- Macromedias webbplats

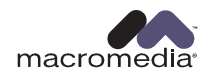

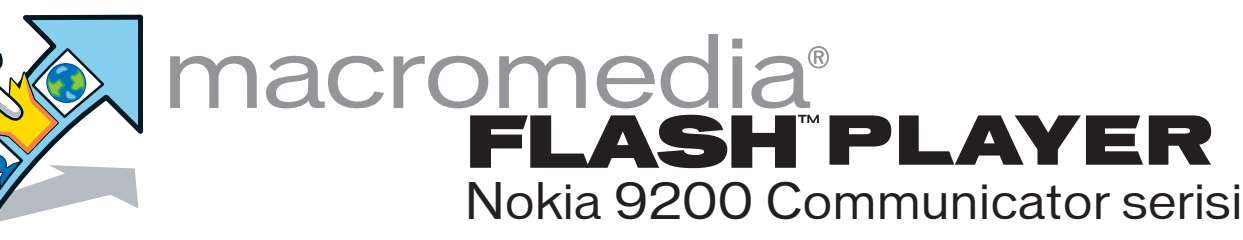

# Türkçe

Mobil multimedya dünyasına hoş geldiniz! Macromedia Flash Player 5, Nokia 9200 Communicator'da Macromedia Flash (SWF) filmleri oynatmanıza olanak sağlar.

NOT: Bu belge Internet'teki Web sayfalarına bağlantılar içerir. (Bağlantılar altı çizili sözcüklerle gösterilmiştir.) Bu bağlantıların çalışabilmesi için Internet'e bağlı olmanız gerekir. Web sayfalarına ulaşmak istiyorsanız lütfen bu bağlantıları tıklayın.

#### Başlamak için

- 1. Nokia 9200 Communicator serisi uygulama CD'sindeki Flash\_Player.SIS dosyasına çift tıklayarak Macromedia Flash Player uygulamasını yükleyin.
- Flash Player uygulamasını başlatmak için Nokia 9200 Communicator tuş takımında <u>Ekstra</u> tuşuna basın, Flash Player simgesinin üzerine gelin ve 
  uşuna basın.

#### Flash filmlerini oynatma

#### Flash filmini yükleme

 İzlemek istediğiniz Flash filmlerini Internet üzerinden uyumlu bir PC'ye yükleyip Nokia 9200 Communicator'a aktarın ve Dosya Aç düğmesine basarak ya da Dosya > Dosya Aç menüsünü kullanarak Flash filmini açın.

#### veya

 Dosya Aç düğmesine basın veya Dosya > Dosya Aç menüsünü seçin ve izlemek istediğiniz Flash filminin HTTP adresini girin.

**Not:** Macromedia Flash Player için ağ bağlantısına gerek kalmadığında bağlantı otomatik olarak sona erdirilir. Bağlantıyı kendiniz kesmek istiyorsanız Dosya > Bağlantıyı Kes... menüsünü seçin.

Flash filmini açtığınızda film otomatik olarak oynamaya başlar.

#### Flash filmini duraklatma

- İzlemekte olduğunuz filmi duraklatmak için Duraklat düğmesine basın. Bu işlem tüm filmi duraklatır ve filmle ilgili veri girişini engeller.
- Duraklatılmış bir filmi kaldığınız yerden izlemeye devam etmek için Çal düğmesine basın.

#### Flash filminin kalitesini ayarlama

 Görüntü performansını artırmak için, Görünüm > Kalite menüsünü seçip Yüksek değeri yerine Orta veya Düşük değerini belirleyerek Flash Player uygulamasının Flash filmlerini görüntülemek için kullanacağı kalite düzeyini ayarlayabilirsiniz.

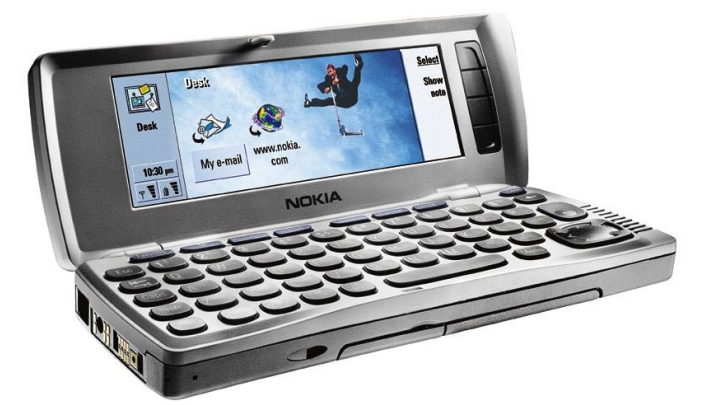

#### Flash filmleriyle etkileşimli olarak çalışma

#### Flash filminde görüntüyü yakınlaştırma ve uzaklaştırma

Kayıttan çalma işlemi sırasında Flash filmindeki görüntüyü yakınlaştırmak veya uzaklaştırmak için

Filmi seçip Görünüm > Yakınlaştır menüsünü kullanın

#### veya

 Tuş takımında en tuşunu basılı tutun ve yeşil renkli büyüteç tuşlarından en birine basın.

#### Flash filminde görüntüyü kaydırma

 Görüntüyü yakınlaştırdığınız Flash filminde tuşunu basılı tutup ok tuşlarını kullanarak görüntüyü istediğiniz yöne kaydırabilirsiniz.

#### Flash filmi içinde gezinme

Flash filmlerinin çoğu, filmi etkileşimli olarak izlemenize olanak tanır.

#### İşaretçiyi kullanarak

 Ok biçimli işaretçiyi görüntülemek için Ctrl+Q tuşlarına basın veya Görünüm > İşaretçi menüsünü seçin. Ok biçimli işaretçi görüntülenirken Enter tuşu, ok tuşları ve ara çubuğu, normal işlevleri yerine işaretçiyle ilgili işlevleri yerine getirmeye başlar.

#### Sekme tuşunu kullanarak

 Ok biçimli işaretçi kapalıyken düğmelere ve metin alanlarına gitmek için Sekme tuşunu kullanabilirsiniz. Flash filmindeki diğer düğmelere ve alanlara gitmek için Sekme tuşuna basmaya devam edin.

#### **Ek Bilgiler**

- Sik Sorulan Sorular
- Macromedia Flash Player'ın Kullanılmasıyla İlgili Ayrıntılar
- Daha fazla Macromedia Flash içeriği
- Kendi Macromedia Flash içeriğinizi oluşturun
- <u>Macromedia Web sitesi</u>

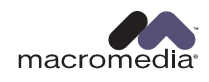